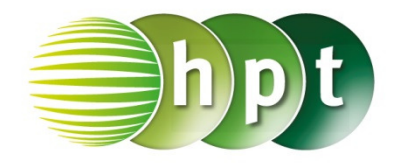

## Technologieeinsatz: Lineare Optimierung GeoGebra

ZB: Markus findet zwei Vitaminmischungen V1 und V2 im Handel. Eine Kapsel von V1 enthält 5 mg Vitamin E, 36 mg Vitamin C und 0,7 mg Vitamin B<sub>6</sub>. V2 enthält 7 mg Vitamin E, 12 mg Vitamin C und 0,5 mg Vitamin B<sub>6</sub>. Beide Packungen beinhalten gleich viele Kapseln. V1 kostet 4,00 € und V2 kostet 5.00 €. Markus möchte täglich eine Mindestmenge von 35 mg Vitamin E, 108 mg Vitamin C und 3,5 mg Vitamin B6 einnehmen und dabei möglichst wenig ausgeben. Berechne die Anzahl der Kapseln pro Vitaminmischung, die er zu sich nehmen muss.

Lösung:

- Die Bedingungen werden als Ungleichungen formuliert, die Nichtnegativitätsbedingungen werden hinzugefügt, sowie die Zielfunktion angeschrieben.
  - x ... Kapselanzahl von V1 y ... Kapselanzahl von V2 l:  $5x + 7y \ge 35$ ll:  $36x + 12y \ge 108$ lll:  $0,7x + 0,5y \ge 3,5$ <u>IV:  $x \ge 0$  und V:  $y \ge 0$ </u>  $Z = 4x + 5y \rightarrow minimal$

In GeoGebra können die linearen Funktionen auch in der allgemeinen Form eingegeben werden.

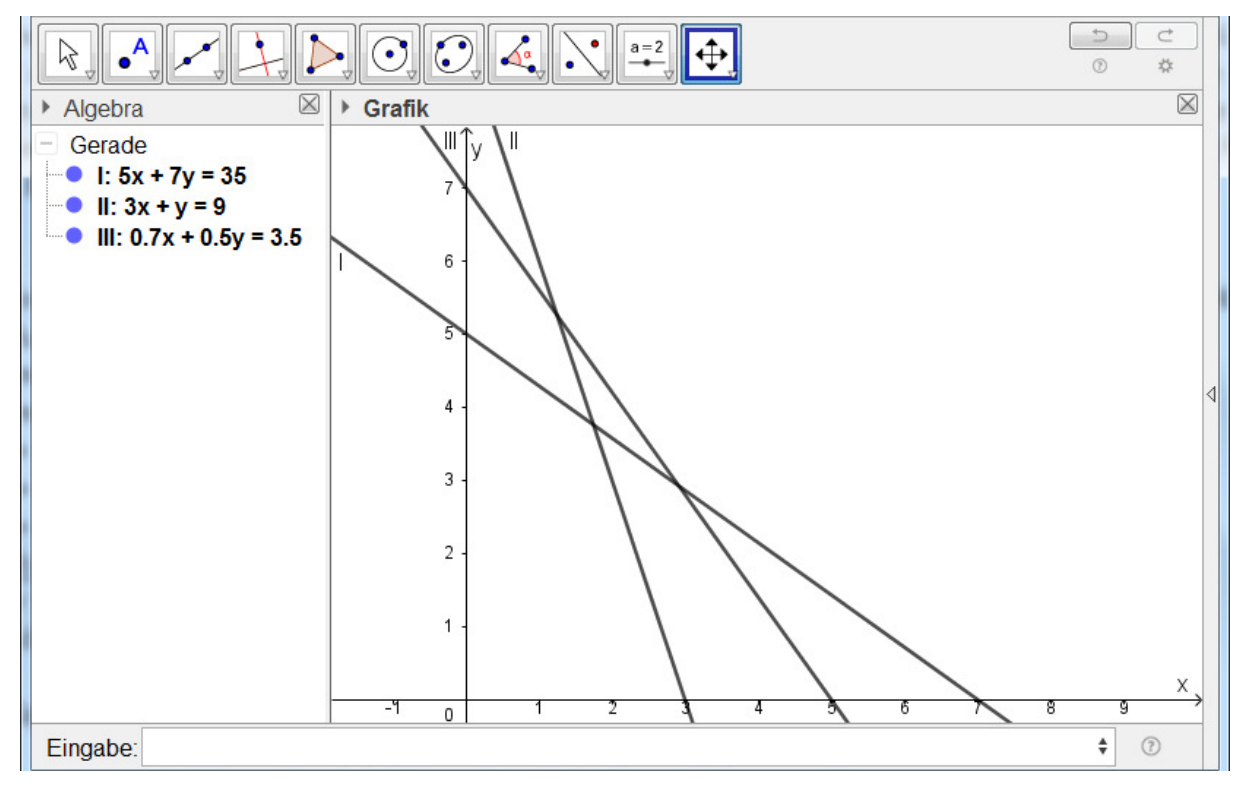

## Sidlo – Puhm – Steinmair – Camilo – Drs – Pollack-Drs – Wymlatil Mathematik mit technischen Anwendungen 4 – neu nach Lehrplan 2015 Zu Abschnitt "Wirtschaftsbezogene Mathematik", Seite 161

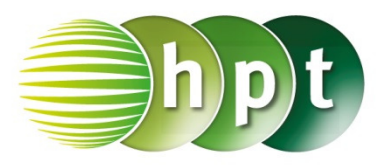

Mit dem Menüpunkt Schneide können die Schnittpunkte bestimmt werden.

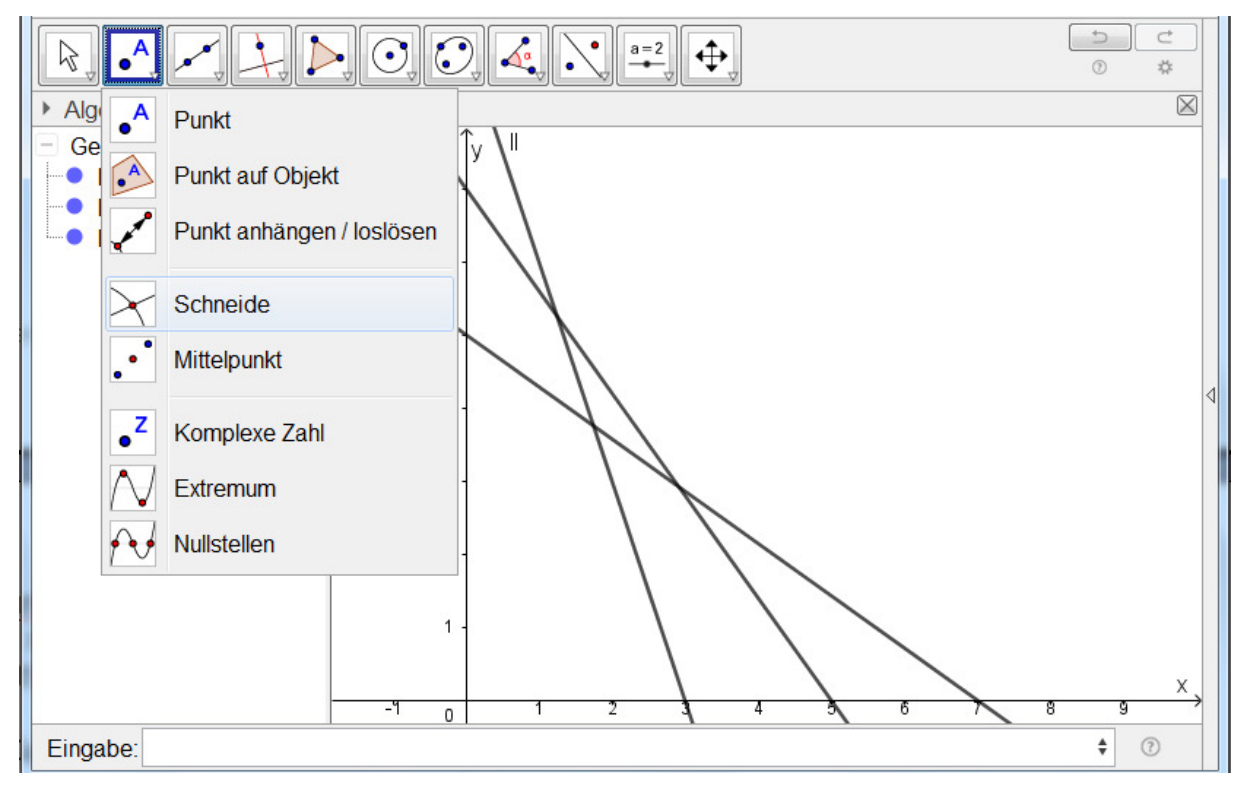

Mit dem Menüpunkt Vieleck kann jetzt der Lösungsbereich gekennzeichnet werden.

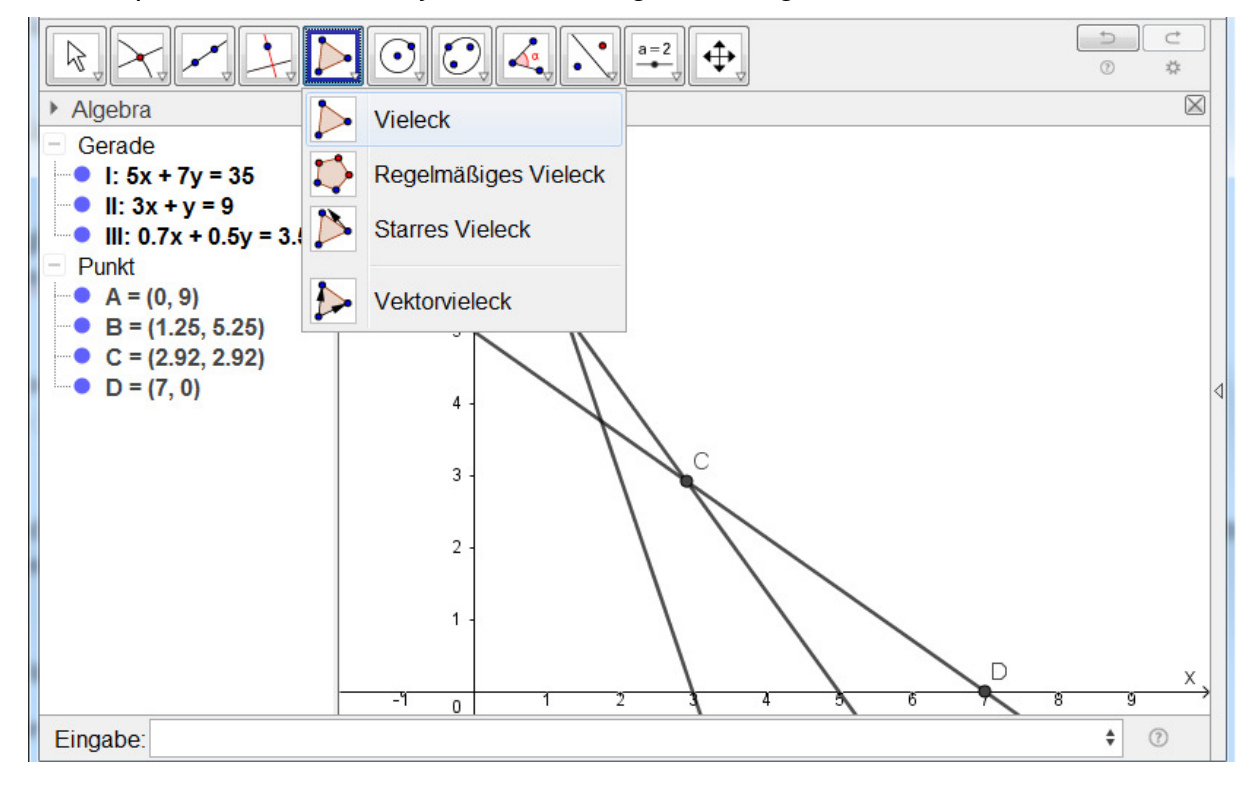

## Sidlo – Puhm – Steinmair – Camilo – Drs – Pollack-Drs – Wymlatil Mathematik mit technischen Anwendungen 4 – neu nach Lehrplan 2015 Zu Abschnitt "Wirtschaftsbezogene Mathematik", Seite 161

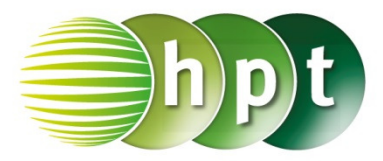

Mit dem Menüpunkt Schieberegler wird für die Zielfunktion eine Formvariable z eingeführt.

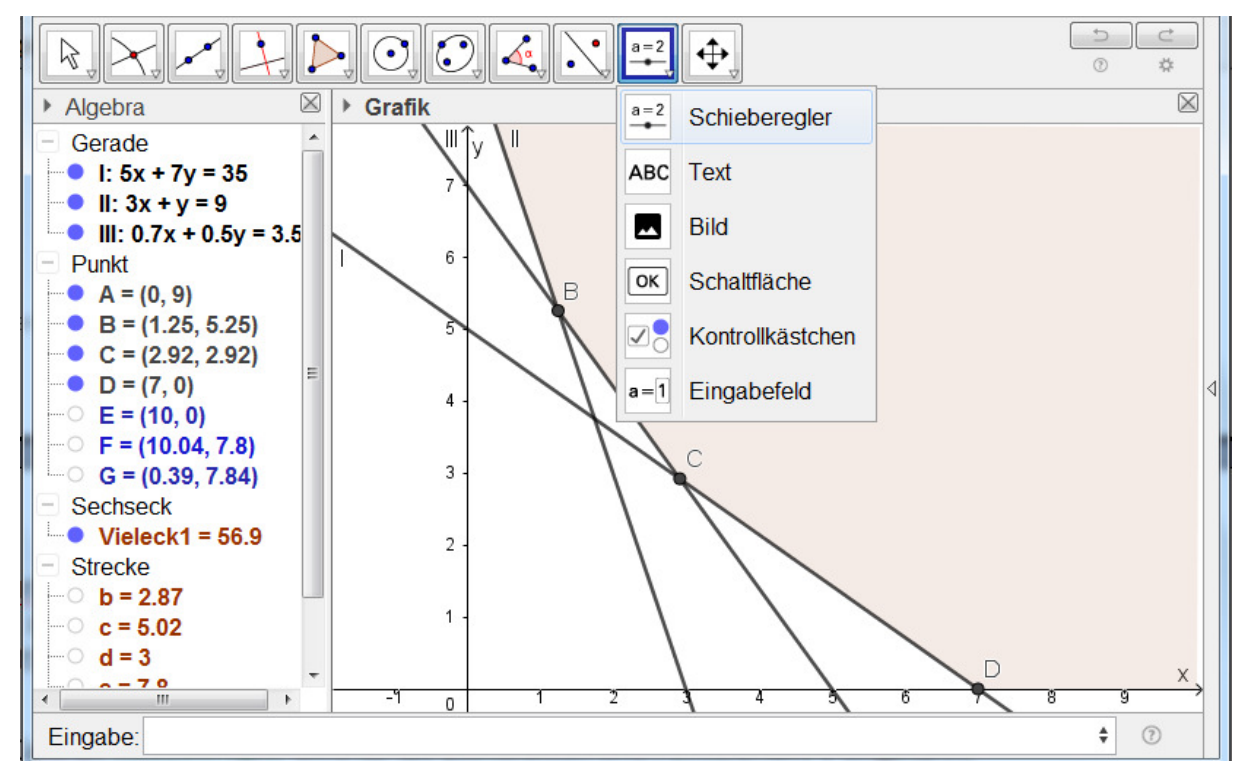

Der Schieberegler wird auf einen freien Bereich positioniert und die Grenzen werden sinnvoll definiert.

ZB: min: 0, max: 100

| Algebra                                        | 🖾 🕨 Gra         | afik                              |     | $\boxtimes$   |
|------------------------------------------------|-----------------|-----------------------------------|-----|---------------|
| <ul> <li>Gerade</li> <li>I: 5x + 7y</li> </ul> | Schieberegler   |                                   |     |               |
| 🔍 🔍 II: 3x + y =                               | a Zabl          | Name                              |     |               |
| • III: 0.7x +                                  |                 | h                                 |     |               |
| - Punkt                                        |                 |                                   |     |               |
| A = (0, 9)                                     | Ganze Zahl      | Zufällig                          |     |               |
| C = (2.92)                                     |                 |                                   |     |               |
| • D = (7, 0)                                   | Intervall Schie | Intervall Schieberegler Animation |     |               |
| E = (10, 0                                     |                 |                                   |     |               |
| F = (10.04                                     | min: U          | max: 100 Schrittweite: 1          |     |               |
| G = (0.39,                                     |                 |                                   |     |               |
| <ul> <li>Sechseck</li> </ul>                   | OK Abbrechen    |                                   |     |               |
| - Strecke                                      |                 |                                   |     |               |
| <b>b = 2.87</b>                                |                 |                                   |     |               |
|                                                |                 |                                   |     |               |
| d = 3                                          |                 |                                   |     | ~             |
| < <u>- 70</u>                                  | -               |                                   | s 9 | $\rightarrow$ |
| Eingabe:                                       |                 |                                   | \$  | 0             |

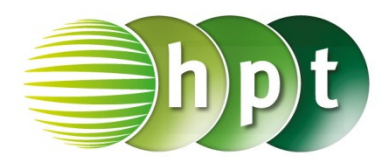

Die Zielfunktion wird mit der Formvariablen h definiert. ZB: Z: h = 4x + 5y

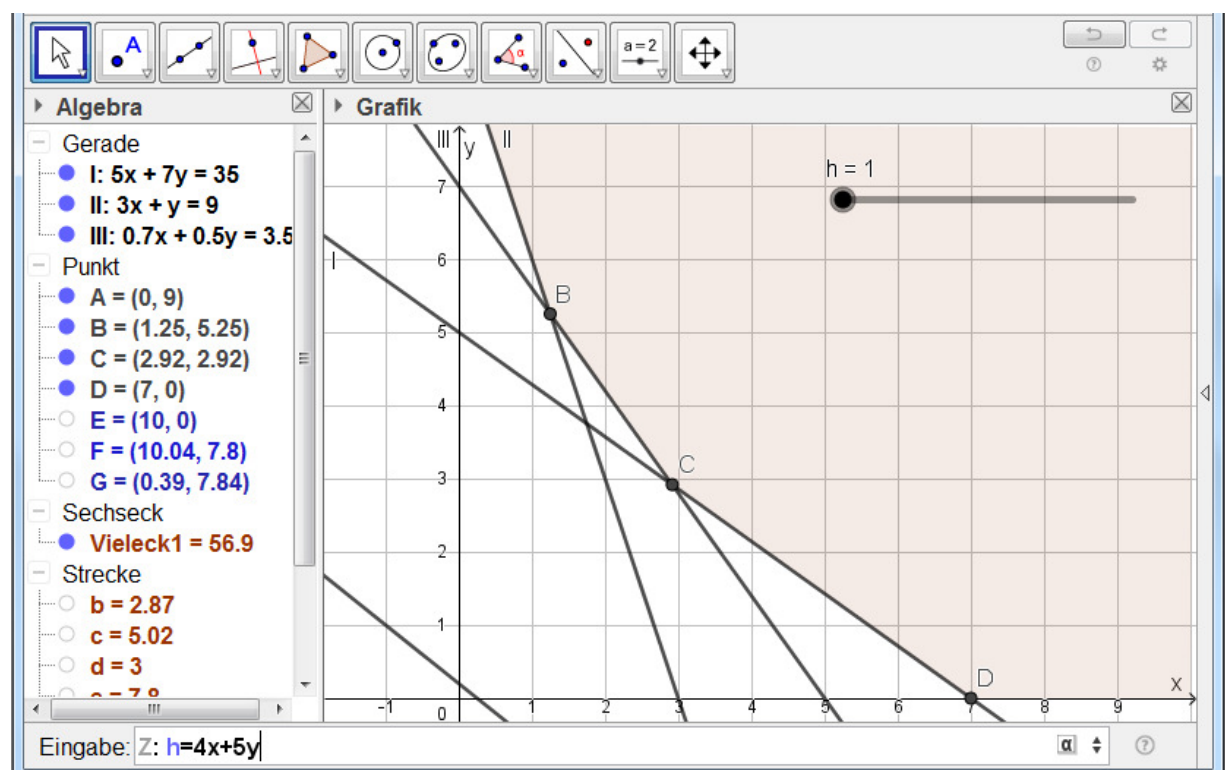

Der Raster wird auf ganzzahlig eingestellt und mithilfe des Schiebereglers wird die Zielfunktion bis zum ersten Gitterpunkt des Lösungsbereichs verschoben.

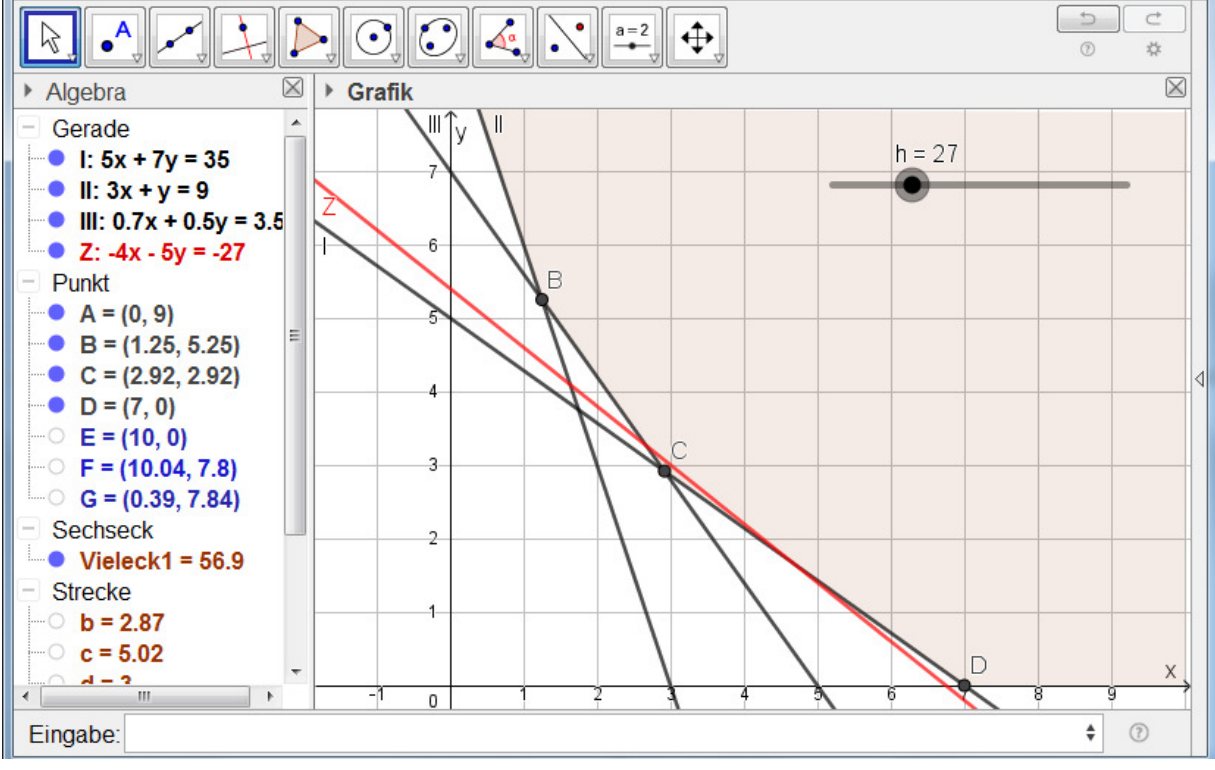

Der minimale Wert liegt im Punkt (3|3).

Markus müsste täglich je drei Kapseln pro Mischung einnehmen.